## **MPulse 8 Cheat Sheet for Facilities Department**

- (1) Sign-in to MPulse
- (2) Click on the Work Order icon, and then Maintenance Request Records. Click on the + icon to create a new work order request.

| Work Orders                       | Work Order Re | Maintenance R<br>Maintenance Request Records<br>ID #<br>Description | Click to create a | work order request | IIIII ▼ Search | Record: of 📕 ┥ 🛛 | ► ►<br><b>Q</b><br>⊕<br>()                                                                                                    |
|-----------------------------------|---------------|---------------------------------------------------------------------|-------------------|--------------------|----------------|------------------|----------------------------------------------------------------------------------------------------|
| Maintenance Request Records       |               | Requester                                                           | Q                 |                    | Location       |                  |                                                                                                    |
| Help                              |               | Department                                                          |                   | R                  | Request Status |                  |                                                                                                    |
| <ul> <li>User Settings</li> </ul> |               | Date                                                                |                   | Re                 | equester email |                  |                                                                                                    |
|                                   |               | Category                                                            |                   | w                  | ork Order ID#  |                  | Not the second second s |
|                                   |               | Site/Campus                                                         |                   | Worl               | k Order Status |                  |                                                                                                    |
|                                   |               | Date/Time Converted                                                 |                   | Work O             | rder Date Due  |                  |                                                                                                    |
|                                   |               | Work Order Date Done                                                |                   |                    |                |                  |                                                                                                    |
|                                   | Comments      | S                                                                   |                   |                    |                |                  | ß                                                                                                    |
|                                   |               |                                                                     |                   |                    |                |                  |                                                                                                    |

(3) Fill in all GREEN arrows: Description, Requestor, Department, Location & Site/Campus (same place), Requester Email, and comments. Remember to always click on the SAVE icon.

|                             | Maintenance R                                                                               | Record: of 📕 ┥ 🕨 🕨    |
|-----------------------------|---------------------------------------------------------------------------------------------|-----------------------|
|                             | Maintenance Request Records                                                                 | Q                     |
| Work Orders                 | D#<br>Description Mow Service SAVE                                                          |                       |
| > Work Order Records        | General                                                                                     |                       |
| Maintenance Request Records |                                                                                             |                       |
| Human Resources             | Requester Facilities Employee - TEST C Location Ar                                          | :owhead (AH-27-K6) 👻  |
| (?) Help                    | Department Grounds Request Status Per                                                       | ding                  |
| O User Settings             | Date Requester email jer                                                                    | emy.bushong@dvusd.org |
|                             | Category Ovrmal Urgent Project Site/Campus Ar                                               | them (AN-37-K6) 🛛 👻   |
|                             | Comments                                                                                    | Toggle Toolbar        |
|                             | 1/17/2020 Facilities Employee - TEST - Mowed and edged all grass areas, blow off side walks |                       |
|                             |                                                                                             |                       |
|                             |                                                                                             |                       |
|                             |                                                                                             |                       |
|                             | body p                                                                                      | 4                     |
|                             |                                                                                             |                       |

(4) Click on the "Convert to Work Order" icon. You will have to click yes twice (2).

|                             | Maintenance R. | •                                 |                                               |                            |                 | Record: 1 of 1 📕 🗲 🕨     |   |
|-----------------------------|----------------|-----------------------------------|-----------------------------------------------|----------------------------|-----------------|--------------------------|---|
|                             |                | Maintenance Reque                 | st Records                                    |                            | IIIII 🔻 Search  | h                        | ۹ |
| Work Orders                 |                | Description Mow Se                | ervice                                        |                            |                 |                          | Ð |
| > Work Order Records        | Gene           | eral                              |                                               |                            |                 | $(\mathbf{i})$           |   |
| Maintenance Request Records |                |                                   |                                               | _                          |                 |                          |   |
| Human Resources             |                | Requester                         | Facilities Employee - TEST                    | Q                          | Location        | Arrowhead (AH-27-K6)     |   |
| ? Help                      |                | Department                        | Grounds                                       |                            | Request Status  | Pending                  |   |
| () User Settings            |                | Date                              | 1/17/2020                                     |                            | Requester email | jeremy.bushong@dvusd.org |   |
| <u>ر</u>                    |                | Category                          | Normal                                        |                            | Site/Campus     | Anthem (AN-37-K6)        |   |
|                             | Comments       |                                   |                                               |                            |                 | چ<br>ا                   | 3 |
|                             | 1/17/2020      | Facilities Employee - TEST - Mowe | ed and edged all grass areas, blow off side v | valks<br>1g Cancel Request | I               |                          |   |

(5) Work Order Records: <u>General Tab</u> section, fill in the "Work Order Group". REMEMBER to click the <u>SAVE</u> icon.

|                                                                                                    | Maintenance R Work Order Re               | Record: 1 of 1 🔘 🔺 🕨 🕅                |
|----------------------------------------------------------------------------------------------------|-------------------------------------------|---------------------------------------|
| Work Orders                                                                                                    | D# WKO-7818<br>Description Mow Service    | SAVE                                  |
| Work Order Records     Maintenance Request Records                                                                                                    | General WO Information Financial Comments | Ū.                                    |
| Human Resources                                                                                                    | Status Open                               | Request ID# WRQ-74280                 |
| ? Help                                                                                                    | Requester Facilities Employee - TEST Q    | Site/Campus Anthem (AN-37-K6)         |
| <ul><li>√</li><li>✓</li><li>✓</li>&lt;</ul> | Work Order Group Grounds                  | <b>Open</b> 1/17/2020                 |
|                                                                                                    | Due 1/29/2020                             | Originator Facilities Employee - TEST |
|                                                                                                    | Planning Unplanned                        | Unplanned Type Normal                 |
|                                                                                                    |                                           |                                       |

(6) Work Order Record: <u>WO Information Tab</u> section, "Personnel Assigned to Asset" and "Link" icon to add people to the work order. Once you have add everyone that worked on this work order. Click on the Actual Hours area to inter the number of hours taken to complete the work order.

|                                                                                                    | Vlaintenance R > Work Order Re<br>Work Order Records<br>ID# WKO-78418<br>Description Mow Service                                                                                                    | Record: 1 of 1 K 		 ► ►<br>WWW ▼ Search                                                                                                    |
|----------------------------------------------------------------------------------------------------|----------------------------------------------------------------------------------------------------|----------------------------------------------------------------------------------------------------|
| Work Orders     Work Orders     Work Order Records     Maintenance Request Records     Human Resources     Help     O User Settings | General     WO Information     Financial     Comments       Task Assigned to Work Order     Image: Comments     Image: Comments     Image: Comments       TSK-001 - Remote Work Request     Image: Comments     Image: Comments     Image: Comments       Asset Assigned to Task     Image: Comments     Image: Comments     Image: Comments       TSK-001 - Remote Work Request     Image: Comments     Image: Comments                                                                                                    | Personnel Assigned to Asset                                                                                                    |
|                                                                                                    | Asset ID≠     Description       Q     Q       Image: Contract of the second second | ID #     Name     Labor Rate     Actual H     Craft       Q     Q     Q     Q       (P)     EMP-001     Bushong, Je     \$47.50     0.00       INTER NUMBER OF HOUR HERE |
|                                                                                                    | Inventory Assigned to Asset - None Assigned  Inventory  Descripti  Units Quantity Stock Area Q Q Q Q Q Q Q                                                                                                    |                                                                                                    |

(7) Work Order Record: <u>Financial Tab</u> section, "**Other Cost**" (*example: fuel, purchase items, ...*), "**Done**" date completed.

REMEMBER to click the **SAVE** icon.

|                                                |                                                                | Record: 1 of 1 🛛 🛋 🕨 🕨                 |
|------------------------------------------------|----------------------------------------------------------------|----------------------------------------|
| Work Orders                                    | Work Order Records<br>ID# WKO-78418<br>Description Mow Service | SAVE ♀ ☐ ि ↓ 문                         |
| Work Order Records Maintenance Request Records | General WO Information Financial Comments                      | $\mathbf{\hat{O}}$                     |
| Human Resources                                | Other Cost 20.00 Q                                             | Part Cost \$ 0.00 Q                    |
| ? Help                                         | Supply Cost \$ 0.00 Q                                          | Employee Labor Cost \$ 0.00 Q          |
| O User Settings                                | Vendor Labor Cost \$ 0.00 Q                                    | Total Cost \$ 0.00                     |
|                                                | Actual Hours 0.00 Q                                            | Start 1/17/2020                        |
|                                                | Done 1/17/2020                                                 | Work Order Completed But Not<br>Closed |

(8) Work Order Record: <u>Financial Tab</u> section, "<u>Close Work Order</u>" icon will close out work order and once this is done, it <u>can not</u> be reopened.
 "<u>Employee Labor Cost</u>" is calculated automatically from the hours inputted in "<u>WO Information Tab</u>" section.

|                                                 | Maintenance R > Work Order Re             |                          | Record: 1 | af1 🛛 🖌 🕨 🕨 |
|-------------------------------------------------|-------------------------------------------|--------------------------|-----------|-------------|
| Work Orders                                     | ID# WKO-78418<br>Description Mow Service  | Search.                  | ÷ 🖵       |             |
| > Work Order Records                            | General WO Information Financial Comments |                          |           | (i)         |
| Maintenance Request Records     Human Resources | Other Cost \$ 20.00 Q                     | Part Cost                | \$ 0.00   | Q           |
|                                                 | Supply Cost \$ 0.00 Q Emplo               | yee Labor Cost           | \$ 0.00   | <b>)</b> Q  |
|                                                 | Vendor Labor Cost \$ 0.00 Q               | Total Cost               | \$ 20.00  |             |
| (U) User Settings                               | Actual Hours 0.00 Automatically calcul    | lates<br>n Start         | 1/17/2020 |             |
|                                                 | Done 1/17/2020 Work Order Com             | pleted But Not<br>Closed |           |             |

(9) Work Order Record: "Completed" is check off and the "Date" appears when successfully completed.

|                                    | Maintenance R | > Work Order Re     |                    |          |                     |              | Record: 1 of 1 📕 🔺 🕨 |
|------------------------------------|---------------|---------------------|--------------------|----------|---------------------|--------------|----------------------|
|                                    | <u>ر</u>      | Work Order Records  | /ork Order Records |          | Search              |              | Q                    |
| Work Orders                        |               | Description Mow Ser | rvice              |          |                     |              | + D, & . +           |
| Human Resources                    | Gene          | ral WO Information  | Financial          | Comments |                     |              | ()                   |
| ? Help                             |               | Other Cost          | \$ 20.00           | Q        | Part Cost           | \$ 0.00      | Q                    |
| O User Settings                    |               | Supply Cost         | \$ 0.00            | Q        | Employee Labor Cost | \$ 0.00      | Q                    |
| Facilities Employee - TEST - DVUSD |               | Vendor Labor Cost   | \$ 0.00            | Q        | Total Cost          | \$ 20.00     |                      |
| Change Password     Logout         |               | Actual Hours        | 0.00               | Q        | Start               | 1/17/202     | D                    |
| 4                                  |               | Done                | 1/17/2020          |          | Completed           | $\checkmark$ | >                    |
|                                    |               |                     |                    |          |                     |              |                      |
|                                    |               |                     |                    |          |                     |              |                      |

- (10) Remember to "Logout" when done using MPulse 8.
- (11) It is recommended after login in for the first time to "Change Password".